令和7年度喜界町入札参加資格審査申請に係る操作マニュアル

| 喜界町 入札参加資格申請ロー<br>ユーザー I D<br>パスワード | ブイン                        |
|-------------------------------------|----------------------------|
|                                     | 入机参加资格申请 TEQAS [Rev1.09KG] |

①以前メールでお伝えしているユーザーID・パスワードを入力しログイン

| 喜界町 コード入力                                            |
|------------------------------------------------------|
| 登録済みのメールアドレス宛てに入力コードをお送りしました。<br>メールをご確認のうえ入力してください。 |
| □-ド<br>0 K<br><i>キャンセル</i>                           |
| 入机参加波能申请 TEQARS [Rev1.0%G]                           |
|                                                      |

②すぐにメールで届くコード(数字5桁)を入力しOKを押す

| 喜界町  |                                        |                     |              |             |  |
|------|----------------------------------------|---------------------|--------------|-------------|--|
| 入札参加 | 資格申請                                   | 該当年度を選択してく          | (ださい) 令和 4年) | 夏-令和 5年度 ∨  |  |
|      | 1000 0000 0000 00000000000000000000000 | 加資格審查申請告示文          |              |             |  |
|      | お知らせ                                   |                     |              |             |  |
|      | 揭載日                                    | お知らせ<br>現在、インフォメー   | ションはありません。   |             |  |
|      |                                        |                     |              |             |  |
|      | 申請状況                                   |                     |              |             |  |
|      | 申請番号                                   | 申請日時                | 申請区分         | 申請状態        |  |
|      | 11288                                  | 2022/03/24 11:26:45 | 建設上爭         | 0 番直元       |  |
|      | 申請・変更明                                 | 申請                  |              |             |  |
|      |                                        |                     | 建設工事・コ       | ンサルタント 申請   |  |
|      |                                        |                     | 建設工事・コ       | ンサルタント 変更申請 |  |
|      |                                        |                     |              |             |  |
|      | 連絡担当者                                  | 及びメールアドレス変更         |              | ログオフ        |  |
|      |                                        |                     |              | (           |  |

③水色の「連絡担当者及びメールアドレス変更」ボタンを押して変更があれば修正する。

④ピンク色の「建設工事・コンサルタント変更申請」ボタンを押す。

| マーク無し 未入力 🖌 入力完了 🔼 入力途中                                                             |
|-------------------------------------------------------------------------------------|
| 入力:入力を行います。 <sup>添</sup> 付 : ファイルを添付します。                                            |
| ※アップロードするファイルサイズは6000KB以内となります。                                                     |
| ※事前に「様式ダウンロード」からダウンロードを行い必要事項を記載してください。                                             |
| 変更申請を行う事由を選択してください。(複数選択可)                                                          |
| 変更申請の際は【一般競争(指名競争)入札参加資格審査申請書変更届】の登録が必須です。                                          |
| 企業(個人) 建設工事                                                                         |
| <ul> <li>・商号又は名称</li> <li>・受任者</li> <li>・受任者</li> <li>・受任者</li> <li>・受任者</li> </ul> |
|                                                                                     |
|                                                                                     |
| ・所在地                                                                                |
| □・電話番号                                                                              |
| □・実印                                                                                |
| 変更事由を選択してください。                                                                      |
| 様式名称入力日時                                                                            |
| ▲ 一般語争(指名語争)入札参加資格落沓申請書変更届<br>▲ 一般語争(指名語争)入札参加資格落沓申請書変更届                            |
|                                                                                     |
|                                                                                     |
| 変更申請                                                                                |
|                                                                                     |
| 必要な様式・証明書などが揃った時点で変更申請ボタンが押せるようになります。                                               |
|                                                                                     |

⑤赤枠のチェックボックスをクリックし√を入れると画面下の方に添付が必要な書類が表示される。

| nenu00 🦉 k_menu2 🗙 🗋                  |
|---------------------------------------|
| ・所在地                                  |
| □・電話番号                                |
|                                       |
|                                       |
|                                       |
|                                       |
| <sup>∞</sup> 村 <u>許可証①</u>            |
| <sup>24</sup> 付 許可証②                  |
| 都 許可証③                                |
| <sup>添</sup> 时 許可証④                   |
| <sup>秦</sup> 村 許可証(5)                 |
| ▲ <u>許可証</u> 6                        |
| ▲ 3-1.経営規模等評価結果通知書・総合評定値通知書(写し)       |
| ■ 3-2.経営規模等評価申請書・総合評定値請求書(写し)         |
| ▲ <u>4 (2). 委任状【建設工事】</u>             |
| <sup>奉</sup> 村 <u>4(3). 営業所一覧表</u>    |
| ▲ 登記事項証明書(写し)                         |
|                                       |
| 変更申請                                  |
| 必要な様式・証明書などが揃った時点で変更申請ボタンが押せるようになります。 |

| 令和4年度~令和5年度 喜界町                                 |
|-------------------------------------------------|
| 一般競争(指名競争)入札参加資格審査申請書変更届                        |
|                                                 |
| 変更申請時使用します                                      |
| 様式ダウンロード                                        |
| 一般競争(指名競争)入札参加資格審査申請書変更届 をPDFファイルでアップロードしてください。 |
| 見出し 参照 ファイル剤除                                   |
|                                                 |
|                                                 |
|                                                 |
|                                                 |

⑥様式ダウンロードをクリック

| 今和4年                    | E度~令和5年度 查界町                                |                                   |  |  |  |  |  |  |  |
|-------------------------|---------------------------------------------|-----------------------------------|--|--|--|--|--|--|--|
|                         |                                             |                                   |  |  |  |  |  |  |  |
| 建設上                     | 事様式タワンロード                                   |                                   |  |  |  |  |  |  |  |
| 「工事」ン別                  | り書式名称 他ファイノ                                 | レ説明                               |  |  |  |  |  |  |  |
| $\bigtriangleup$        | ー般競争(指名競争)入札参加資格審査申請書変更届(測量・建設<br>コンサルタント等) | <u>変更申請時使用します (測量・コンサルタント等)</u>   |  |  |  |  |  |  |  |
| $\bigtriangleup$        | 一般競争(指名競争)入札参加資格審査申請書変更届                    | 変更申請時使用します                        |  |  |  |  |  |  |  |
|                         | 一般競争(指名競争)入札参加資格審査申請書(建設工事)                 | 共)代表者身分証明書、登記事項証明書のとおり記入。         |  |  |  |  |  |  |  |
| 0 0                     | 印鑑証明書(写し)                                   | <u>3月以内に発行したもの</u>                |  |  |  |  |  |  |  |
| $\bigtriangleup$        | 建設工事入札参加資格【県内】申請書                           | 県内事業者の申請書・一般競争(指名競争)入札参加資         |  |  |  |  |  |  |  |
| $\bigtriangleup$        | 建設工事入札参加資格【県外】申請書                           | 県外事業者の申請書・様式1 一般競争(指名競争           |  |  |  |  |  |  |  |
| $\bigtriangleup$        | 許可証①                                        | 申請する建設工事の許可証等を添付してください。           |  |  |  |  |  |  |  |
| $\triangle$             | 許可証②                                        | 申請する建設工事の許可証等を添付してください。           |  |  |  |  |  |  |  |
| $\triangle$             | 許可証③                                        | <u>申請する建設工事の許可証等を添付してください。</u>    |  |  |  |  |  |  |  |
| $\bigtriangleup$        | 許可証④                                        | 申請する建設工事の許可証等を添付してください。           |  |  |  |  |  |  |  |
| $\triangle$             | 許可証⑤                                        | 申請する建設工事の許可証等を添付してください。           |  |  |  |  |  |  |  |
| $\triangle$             | 許可証⑥                                        | <u>申請する建設工事の許可証等を添付してください。</u>    |  |  |  |  |  |  |  |
| 0                       | 3 – 1. 経営規模等評価結果通知書 ・総合評定値通知書(写し)           | <u>令和3年度を審査基準日とする通知書の写し</u>       |  |  |  |  |  |  |  |
| 0                       | 3 – 2.経営規模等評価申請書・総合評定値請求書(写し)               | <u>令和3年度を審査基準日とする通知書の写し都道府</u>    |  |  |  |  |  |  |  |
| $\triangle$             | 4(2).委任状【建設工事】                              | ・本店(注3)が契約締結営業所の場合は提出不要           |  |  |  |  |  |  |  |
| 0                       | 4 (3). 営業所一覧表                               | ・建設業法の建設業許可申請書(様式第一号)の別紙二         |  |  |  |  |  |  |  |
| 0 0                     | 5. 労災保険料納入証明書(写し)                           |                                   |  |  |  |  |  |  |  |
| $\bigtriangleup$        | 6(1).鹿児島県税全般                                | ・様式は県税について未納がないことの証明 (発行事         |  |  |  |  |  |  |  |
| $\triangle$ $\triangle$ | 6(2).喜界町税全般                                 | ・様式は町税について未納がないことの証明 ・喜界町         |  |  |  |  |  |  |  |
| 0 0                     | 6(3).消費税「その3の3」(写し)                         | ・様式は納税証明書(その3の3 未納税額のない証明         |  |  |  |  |  |  |  |
| 0                       | 7. 建設業退職金共済事業 加入・履行証明書                      | (発行事務所)建設業等退職金共済組合                |  |  |  |  |  |  |  |
| 0 0                     | 8.個人住民税に係る特別徴収実施確認・開始誓約書                    | <u>捺印後、スキャンのうえ PDFファイルを添付してくだ</u> |  |  |  |  |  |  |  |

⑦「一般競争(指名競争)入札参加資格審査申請書変更届」の緑色のエクセルマークを押して エクセルファイルを開く。

## ⑧ダウンロードが終わったら「戻る」ボタンを押す。

|                                      |                                                                                                    | 一般競爭                                                                                                    | (指名意                                                                                    | <b>竟争</b> )                                                                                           | 入村      | 礼参力                    | □資村  | 各審査申          | 請書                                         | ·変更         | 届 (建調                        | 设工業  | 事)    |                                                                                                    |                                                                       |                |               |
|--------------------------------------|----------------------------------------------------------------------------------------------------|----------------------------------------------------------------------------------------------------|-----------------------------------------------------------------------------------------|----------------------------------------------------------------------------------------------------|---------|------------------------|------|---------------|--------------------------------------------|-------------|------------------------------|------|-------|----------------------------------------------------------------------------------------------------|-----------------------------------------------------------------------|----------------|---------------|
| 界町長                                  | 殿                                                                                                    |                                                                                                    |                                                                                         |                                                                                                    |         |                        |      |               | ſ                                          | 令和          | 年                            |      | 月日    | 受                                                                                                    |                                                                       | 付              |               |
|                                      | 国 土 交 通 大 臣<br>鹿 児 島 県 知 事                                                                                                    | 許可                                                                                                    | (                                                                                       | -                                                                                                    |         | )                      | 第    |               |                                            |             | 号                            | 7    |       |                                                                                                    |                                                                       |                |               |
|                                      | 住 所                                                                                                    |                                                                                                    |                                                                                         |                                                                                                    |         |                        |      |               |                                            |             | _                            |      |       |                                                                                                    |                                                                       |                |               |
|                                      | (ふりがな)                                                                                                    |                                                                                                    |                                                                                         |                                                                                                    |         |                        |      |               |                                            |             |                              |      |       |                                                                                                    |                                                                       |                |               |
|                                      | 商号又は名称                                                                                                    |                                                                                                    |                                                                                         |                                                                                                    |         |                        |      |               |                                            |             |                              |      |       |                                                                                                    |                                                                       |                |               |
|                                      |                                                                                                    |                                                                                                    |                                                                                         |                                                                                                    |         |                        |      |               |                                            |             |                              |      |       |                                                                                                    |                                                                       |                |               |
|                                      | 代表者氏名                                                                                                    |                                                                                                    |                                                                                         |                                                                                                    |         |                        |      |               |                                            |             | ED –                         |      |       |                                                                                                    |                                                                       |                | _             |
|                                      | (電話番号                                                                                                    |                                                                                                    |                                                                                         |                                                                                                    | -       | -                      |      | )             |                                            |             |                              | /    |       |                                                                                                    |                                                                       |                |               |
| 下記の                                  | とおり変更があったの                                                                                                    | で届出をします                                                                                                    | t.                                                                                      |                                                                                                    |         |                        |      |               |                                            |             |                              |      |       |                                                                                                    |                                                                       |                |               |
| 1.変更                                 | 内容                                                                                                    |                                                                                                    |                                                                                         | 亦事关                                                                                                   |         |                        |      |               | र्यक                                       | <b>a</b> %  |                              |      |       | 100.00                                                                                                    |                                                                       |                |               |
|                                      |                                                                                                    |                                                                                                    |                                                                                         | 26 PP Bil                                                                                             |         |                        |      |               | - 26-                                      | <b>伊1</b> 万 |                              |      |       |                                                                                                    |                                                                       |                |               |
|                                      | 変更爭項                                                                                                    |                                                                                                    |                                                                                         | ~~~~                                                                                                  |         |                        |      |               |                                            | ~16         |                              | -    |       | 変更                                                                                                    | 4 HE                                                                  | 1              |               |
|                                      | <u> </u>                                                                                                    |                                                                                                    |                                                                                         | ~~~~                                                                                                  |         |                        |      |               | <u>, "</u>                                 | ~           |                              |      |       | <u>X</u> R                                                                                                    | <u>9476</u>                                                           | ]              |               |
|                                      |                                                                                                    |                                                                                                    |                                                                                         | ~~~~                                                                                                  |         |                        |      |               |                                            |             |                              |      |       | <u> </u>                                                                                                    | <u>477</u>                                                            | ]              |               |
| <b>275 क</b>                         | 変更争項                                                                                                    | 11(24)                                                                                                    |                                                                                         |                                                                                                    |         |                        |      |               |                                            |             |                              |      |       | <u> </u>                                                                                                    | <u>-</u>                                                              |                |               |
| . 変更                                 | 変更争項<br>事項に係る添付書類(5                                                                                                    | 川添)                                                                                                    |                                                                                         |                                                                                                    |         |                        |      |               |                                            |             |                              |      |       | <u>36.</u> #                                                                                                    | <u>+</u> Яс                                                           |                |               |
| · 変更:                                | 変更争項<br>事項に係る添付書類(E<br>参加資格案査を申請す。                                                                                                    | 川添)<br>5連時工事の和                                                                                                    |                                                                                         |                                                                                                    |         |                        |      |               | <u></u>                                    |             |                              |      |       | <u><u></u><u></u><u></u><u></u><u></u><u></u><u></u><u></u><u></u><u></u><u></u><u></u><u></u><u></u><u></u><u></u><u></u><u></u><u></u></u> |                                                                       |                |               |
| <ol> <li>変更語</li> <li>入札:</li> </ol> | 変更事項<br>事項に係る添付書類 (<br>参加)資格審査を申請す<br>,<br>→ № 該 工 事 の                                                                                                    | 川添)<br>5建設工事の利<br>預 1個 時ま                                                                                                  | 類の友無強                                                                                   |                                                                                                    | <b></b> | の 鎌                    | *6   | 該の右冊          | 34 EG                                      | T #         | (7) 獅                        | *8   | 申誌の右冊 | 20. H                                                                                                    |                                                                       | 」<br>本の        |               |
| ・変更<br>・ 変更<br>・ 入札<br>・<br>計請の有     | <ul> <li>         変更事項         事項に係る添付書類()         参加資格審査を申請す         講 22 設 工 事の         ()         ()         ()         ()         ()         ()         ()         ()         ()         ()         ()         ()         ()         ()         ()         ()         ()         ()         ()         ()         ()         ()         ()         ()         ()         ()         ()         ()         ()         ()         ()         ()         ()         ()         ()         ()         ()         ()         ()         ()         ()         ()         ()         ()         ()         ()         ()         ()         ()         ()         ()         ()         ()         ()         ()         ()         ()         ()         ()         ()         ()         ()         ()         ()         ()         ()         ()         ()         ()         ()         ()         ()         ()         ()         ()         ()         ()         ()         ()         ()         ()         ()         ()         ()         ()         ()         ()         ()         ()         ()         ()         ()         ()         ()         ()         ()         ()         ()         ()         ()         ()         ()         ()         ()         ()         ()         ()</li></ul> | 川添)<br>5建設工事の利<br>種類申請                                                                                                    |                                                                                         |                                                                                                    |         | の種                     | 類甲   | 諸の有無          | 建設                                         | I #         | ;の種                          | 類    | 申請の有無 |                                                                                                    | 2#/IE                                                                 | 」<br>事の        | • 種           |
| ・変更<br>・入札・<br>調請の有                  | <ul> <li>         変更事項         事項に係る添付書類(B)         参加資格審査を申請す         調課 建 設 工 事 の         (1) 土 木 ー 式         (1) 土 木 ー 式         (1) 二 二 二 二 二 二 二 二 二 二 二 二 二 二 二 二 二 二 二</li></ul>                                                                                                    | <ul> <li>1)添)</li> <li>5 建設工事の和</li> <li>種類申請</li> <li>: 工事</li> </ul>                                                     | i類<br>の有無 建<br>(9)                                                                      | () 新<br>) 新                                                                                           | 事装      | の<br>種<br>工            | 類甲   | 諸の有無          | 建設<br>(17),                                | <br>工事<br>版 | 。<br>の種<br>工                 | 類事   | 申請の有無 | 义史<br>建 昰<br>(25)                                                                                                    | 247)<br>В I<br>в <                                                    | 」<br>事の<br>( 井 | · 種<br>工      |
| ・変更<br>・入札<br>調請の有                   | <ul> <li>         、実更事項         事項に係る添付書類(B         参加資格審査を申請す:         i課 建 設 工 事 の         (1) 土 木 ー 式         (2) とび・土工・3?         (2) とび・土工・3?         (2) とび・土工・3?         (3) とび・土工・3?         (4) たい、そのののののののののののののののののののののののののののののののののののの</li></ul>                                                                                                    | <ul> <li>1)添)</li> <li>5 建設工事の租</li> <li>種類申請</li> <li>: 工事</li> <li>ワート工事</li> </ul>                                      | t類<br>の有無 建<br>(9)<br>(10)                                                              | 設<br>工<br>)<br>舗<br>)<br>送                                                                            | 事装園     | の<br>種<br>工<br>工       | 類事事  | 請の有無          | 建設<br>(17) ?<br>(18) :                     | 工事版金ガラ      | 。<br>の種<br>エ<br>スエ           | 類事事  | 申請の有無 | 文集<br>建<br>(25)<br>(26)                                                                                                    | 2年月日<br>酸 工<br>き く<br>建                                               | 事の<br>( 井<br>具 | · 種<br>工<br>工 |
| 2. 変更<br>3. 入札。<br>目詰の有              | 変更事項       事項に係る添付書類(       参加資格審査を申請す       2     設工事の       (1)     土木一式       (2)     とび・土工・22       (3)     石工       (4)     上井(                                                                                                    | 1)添)<br>5.建設工事の租<br>種類申請<br>:工事<br>□→・工事<br>□→・工事                                                                          | <ul> <li>              近期             の有無             建                   (3)</li></ul> | 設<br>工<br>)<br>舗<br>)<br>定                                                                            | 事装園気    | の 種<br>エ<br>エ<br>エ     | 類事事事 | 」<br>諸の<br>有無 | 建設<br>(17)<br>(18)<br>(19)<br>(19)         | 工事版金ガラ装計    | 。<br>の種<br>エ<br>スエ<br>エ      | 類事事  | 申請の有無 | 文度<br>建<br>(25)<br>(26)<br>(27)<br>(20)                                                                                                    | 2年月日<br>後 工<br>さく<br>建<br>水道                                          | 事の、井具施影        |               |
| 2.変更<br>3.入札。<br>9請の有                | 変更事項<br>事項)に係る添付書類 (5<br>参加資格審査を申請す)<br>:課 建 設 工 事 の<br>(1) 土木 - 式<br>(2) とび・主工・コパ<br>(3) 石 工<br>(4) しゅんせ                                                                                                    | <ul> <li>1)添)</li> <li>5.建設工事の利</li> <li>種類</li> <li>単請</li> <li>:工事</li> <li>:ハット工事</li> <li>事</li> <li>:ハット工事</li> </ul> | 類<br>の有無 建<br>(9)<br>(10<br>(11<br>(12                                                  | 設<br>工<br>)<br>注<br>)<br>注<br>)<br>(<br>)<br>(<br>)<br>(<br>)<br>(<br>)<br>(<br>)<br>)<br>(<br>)<br>( | 事装園気    | の種<br>エ<br>エ<br>エ<br>エ | 類事事事 | 諸の有無          | 建設<br>(17) ?<br>(18) ;<br>(19) ;<br>(20) [ | 工事金ガラ装水     | 。<br>の種<br>工<br>ス工<br>工<br>工 | 類事事事 | 申請の有無 | 文理<br>建<br>(25)<br>(26)<br>(27)<br>(28)                                                                                                    | <u>また</u><br>して<br>して<br>して<br>して<br>して<br>して<br>して<br>して<br>して<br>して | 事の、井上を記書       |               |

⑨赤枠部分を入力してPDFに変換

| 令和4年度~令和5年度 喜界町                                       |  |
|-------------------------------------------------------|--|
| 一般競争(指名競争)入札参加資格審査申請書変更届                              |  |
| 変更申請時使用します                                            |  |
| 様式ダウンロード                                              |  |
| 一般競争(指名競争)人札参加眞格备當申請書変更届をPDFファイルでアップロードしてくたさい。<br>見出し |  |
|                                                       |  |
| 完了                                                    |  |

⑩参照ボタンを押してPDFに変換した「変更届」を添付する。 ⑪完了を押す。

|       | 所在地                                   |
|-------|---------------------------------------|
|       | 電話番号                                  |
|       | 夷印                                    |
|       | <b>様式名称</b> 入力日時                      |
| 添付    | 一般競争(指名競争)入札参加資格審査申請書変更届              |
| 38.   | 許可評介                                  |
| <br>源 | 許可訴②                                  |
| 酒供    | 許可証②                                  |
| 28.(寸 | 許可証例                                  |
| 源付    | 許可証念                                  |
| 添付    | 許可証6                                  |
| 添付    | <u>3-1.経営規模等評価結果通知書・総合評定値通知書(写し)</u>  |
| 添付    | 3-2. 経営規模等評価申請書・総合評定値請求書(写し)          |
| 添付    | <u>4(2),委任状【建設工事】</u>                 |
| 添付    | <u>4(3). 営業所一覧表</u>                   |
| 添付    | 登記事項証明書(写し)                           |
|       | 変 更 申 滿 <b>戻 る</b>                    |
|       | 必要な様式・証明書などが揃った時点で変更申請ボタンが押せるようになります。 |
|       |                                       |

①「許可証①」には最新の建設業許可証を添付する。 (昨年提出分が最新であっても再度添付してください。)

③「許可証②」には喜界町税に未納がないことが分かる証明(納税証明書)を添付する。

④「3-1.経営規模等評価結果通知書・総合評定値通知書(写し)」
 「3-2.経営規模等評価申請書・総合評定値請求書(写し)」をそれぞれ添付する。

※書類の添付方法については⑩と同様です。

| · . | 所在地                                |     |                     |
|-----|------------------------------------|-----|---------------------|
|     | 電話番号                               |     |                     |
|     | 実印                                 |     |                     |
|     | 様式名称                               | 添付1 | 入力日時                |
| ⊻   | 及 <u>一般競争(指名競争)入札参加資格審査申請書変更届</u>  | PDF | 2023/02/02 15:03:25 |
|     | <b>秦</b> 姓可菲尔                      |     | 2022/02/02 15:02:25 |
| ×.  |                                    | POP | 2023/02/02 15:02:33 |
| ×.  |                                    | POP | 2023/02/02 13:03:17 |
|     |                                    |     |                     |
|     | ₩<br>素」許可評(5)                      |     |                     |
|     |                                    |     |                     |
| ×   | ■ 3 – 1. 経営規模等評価結果通知書・総合評定値通知書(写し) | PDF | 2023/02/02 15:02:49 |
| ×   | □ 3 - 2. 経営規模等評価申請書・総合評定値請求書(写し)   | PDF | 2023/02/02 15:03:46 |
|     | ☆<br>付<br>4 (2). 委任状【建設工事】         |     |                     |
|     | ▲ 4 (3).営業所一覧表                     |     |                     |
|     | ▲ 付 登記事項証明書(写し)                    |     |                     |
|     |                                    |     |                     |

|  | 1 | 娑 | 史 | 甲 | 請 | J | 戻 | 5 | ļ |
|--|---|---|---|---|---|---|---|---|---|
|--|---|---|---|---|---|---|---|---|---|

15全て添付が完了したら上記の状態になるので「変更申請」を押す。